# Εγγραφή Δράσης

- Όλες οι δράσεις για να εμφανιστούν στην ιστοσελίδα θα πρέπει να εγκριθούν από τον ΚΟΑ.
- Οι δράσεις μπορούν να ανήκουν σε δύο κατηγορίες:
  - #Beactive (ὀλη την χρονιά)
  - Ευρωπαϊκή Εβδομάδα Αθλητισμού (23 30 Σεπτεμβρίου)
- Τα πεδία που είναι με αστερίσκο είναι υποχρεωτικά.
- Το σύστημα για εγγραφή δράσεων θα είναι ανοικτό μέχρι τις 31 Αυγούστου
- Θα δοθεί παράταση μέχρι τις 13 Σεπτεμβρίου, <u>MONO</u> για τις δράσεις που θα κάνουν οι σχολικές μονάδες Δημοτικής και Μέσης εκπαίδευσης και τα Πανεπιστήμια(Όχι για τις Εθνικές Δράσεις Δημοτικής και Μέσης Εκπαίδευσης)
- Δεν χρειάζεται να γίνει εγγραφή της δράσης στην Ιστοσελίδα της Ευρωπαϊκής Εβδομάδας Αθλητισμού

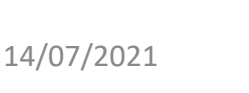

Συγχρηματοδοτείται από το Πρόγραμμα Erasmus+ της Ευρωπαϊκής Επιτροπής

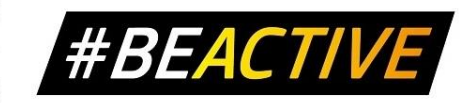

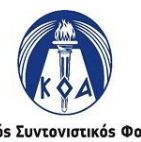

Εθνικόs Συντονιστικόs Φορέαs Ευρωπαϊκήs Εβδομάδαs Αθλητισμού

# Εγγραφή Δράσης - Πεδία

- Τίτλος Δράσης
- Ψευδώνυμο τίτλου (URL) –
  Συμπληρώνεται αυτόματα από το σύστημα, δεν χρειάζεται να καταχωρήσετε οτιδήποτε
- Κατηγορία
  - ✓Ευρωπαϊκή Εβδομάδα Αθλητισμού
  - ✓ #Beactive

Με την επιλογή της κατηγορίας εμφανίζεται η καρτέλα με τα γενικά στοιχεία.

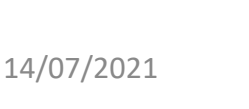

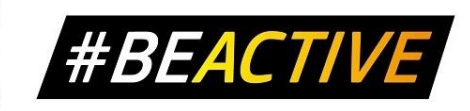

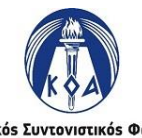

## Εγγραφή Δράσης - Γενικά Στοιχεία

- Επαρχία (Λίστα)
- Διοργανωτής
- Συνδιοργανωτής/τες εάν υπάρχει
- Είδος Δράσης (Λίστα)
  - Αθλητική Δραστηριότητα.
  - Σεμινάριο / Διάλεξη / Ομάδα Εργασίας / Εργαστήριο (1 θεματική ενότητα, μέχρι 30 άτομα)
  - Ημερίδα (2-3 θεματικές ενότητες, 30 75 άτομα)
  - Συνέδριο (4 ή περισσότερες θεματικές ενότητες, 75 άτομα και άνω).
  - Αθλητικό Χωριό
  - Διαδικτυακή Αθλητική Δραστηριότητα.
  - Διαδικτυακό Σεμινάριο / Διάλεξη / Ομάδα Εργασίας / Εργαστήριο.
  - ✓ Άλλο.
- Θεματική Δράση
  - ✓ Εκπαίδευση.
  - ✓ Εργασιακός Χώρος.
  - ✓ Εξωτερικός Χώρος.
  - Αθλητικές Ομοσπονδίες.
  - Σωματεία και Γυμναστήρια.
  - Τρίτη ηλικία, Άτομα με αναπηρία, Άτομα με ειδικές ανάγκες, άτομα με χρόνια προβλήματα υγείας.
  - ✓ Άλλη

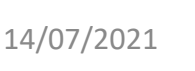

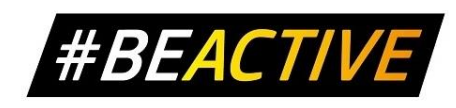

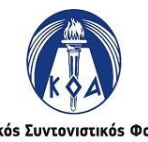

## Εγγραφή Δράσης - Γενικά Στοιχεία

- Αναμενόμενος Αριθμός Συμμετεχόντων
- Ημερομηνία και 'Ωρα 'Εναρξης
- Ημερομηνία και Ώρα Λήξης
- Ιστοσελίδα Δράσης (εάν υπάρχει) συμπληρώνουμε μόνο το URL
- Facebook Δράσης (εάν υπάρχει) συμπληρώνουμε μόνο το URL
- Twitter Δράσης (εάν υπάρχει) συμπληρώνουμε μόνο το URL

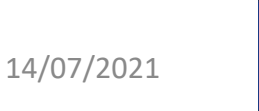

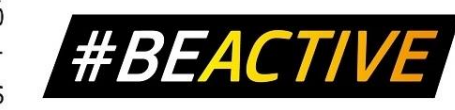

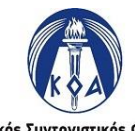

#### Εγγραφή Δράσης - Λογότυπο και Κεντρική Εικόνα Δράσης

- Επιλέγουμε το κομβίον «Choose Files».
- Από το παράθυρο που ανοίγει επιλέγουμε το λογότυπο του διοργανωτή και την αφίσα της δράσης.
- Τα αρχεία πρέπει να είναι τύπου εικόνας (JPEG, PNG etc).
- Στο πεδίο εμφανίζεται ο αριθμός των αρχείων που έχουν επιλεχθεί.
- Οι φωτογραφίες θα ανεβούν στην ιστοσελίδα όταν αποθηκεύσουμε την αίτηση.

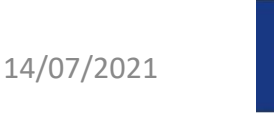

Συγχρηματοδοτείται από το Πρόγραμμα Erasmus+ της Ευρωπαϊκής Επιτροπής

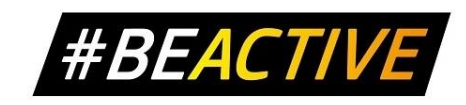

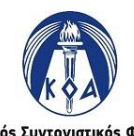

Εθνικός Συντονιστικός Φορέας Ευρωπαϊκής Εβδομάδας Αθλητισμού

#### Εγγραφή Δράσης - Διεύθυνση Δράσης

Για την καταγραφή του τόπου διεξαγωγής της δράσης εισάγουμε στο πεδίο «Διεξαγωγή Διεύθυνσης Δράσης» την διεύθυνση διεξαγωγής. Αφού αποθηκεύσουμε την δράση θα πρέπει να επανέλθουμε στην φόρμα με τα στοιχεία και να επιβεβαιώσουμε ότι η διεύθυνση φαίνεται ορθά στο χάρτη.

Μπορούμε να κάνουμε διορθώσεις μετακινώντας το σύμβολο πάνω στο χάρτη.

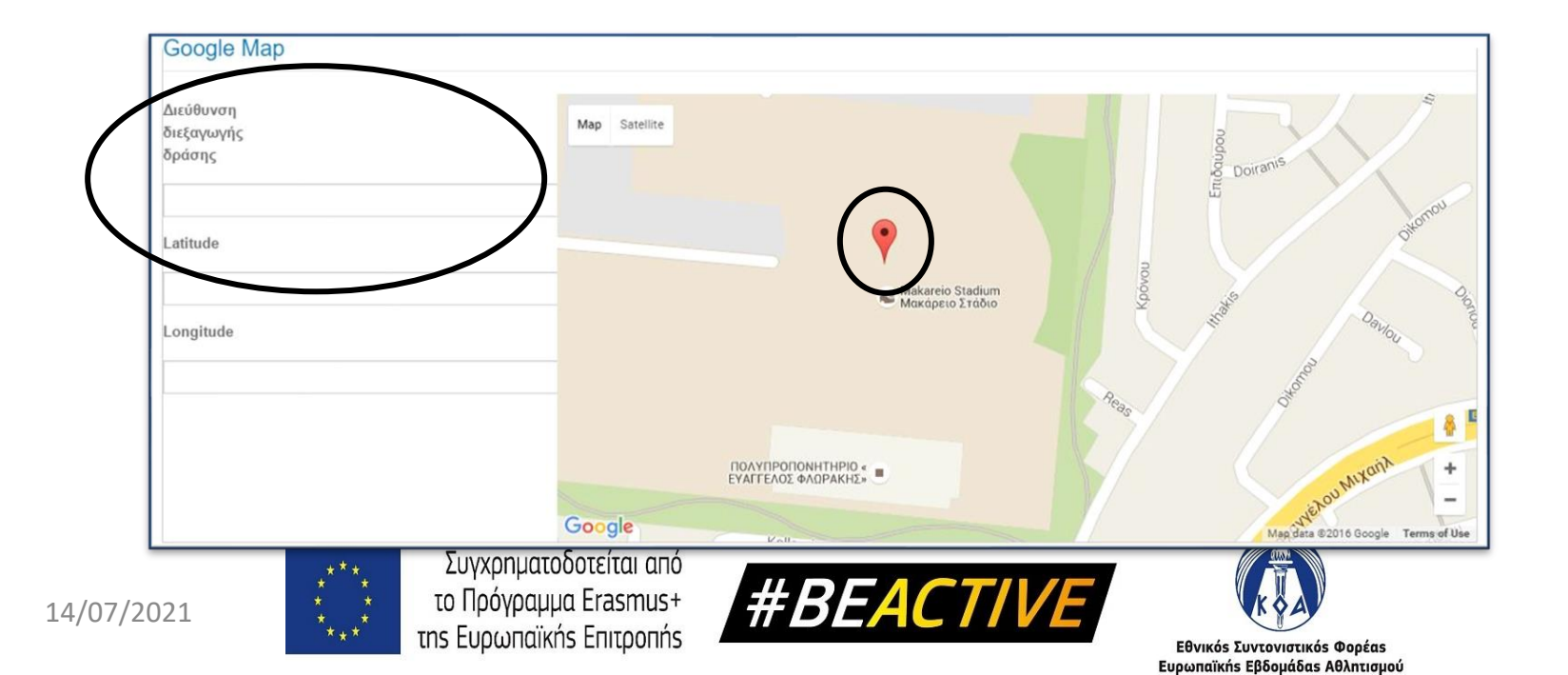

### Εγγραφή Δράσης - Περιγραφή Δράσης

Στα ακόλουθα πεδία συμπληρώνουμε

- Σύντομή περιγραφή της δράσης όπου συμπεριλαμβάνουμε τα στοιχεία που ζητούνται (έως 300 λέξεις).
- Περισσότερες πληροφορίες για το πώς μπορεί κάποιος να συμμετάσχει εάν χρειάζονται (έως 100 λέξεις).

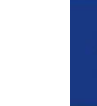

14/07/2021

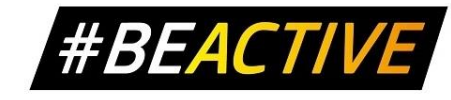

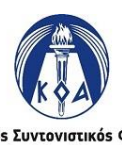

### Εγγραφή Δράσης - Οπτικοακουστικό Υλικό

Μπορεί να προστεθεί είτε πριν είτε μετά το πέρας της εκδήλωσης.

- Φωτογραφικό Υλικό (Μέχρι 10MB)
  ✓Αποθήκευση πολλαπλών φωτογραφιών
  ✓Προσθήκη Zip αρχείου
- Video

✓Προσθήκη συνδέσμου σε φιλμάκι youtube

Δελτία Τύπου - Ανακοινώσεις
 ✓Αρχεία Τύπου pdf, docx, κτλ.

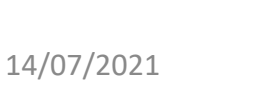

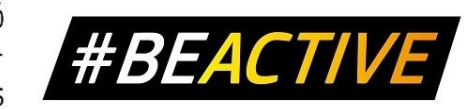

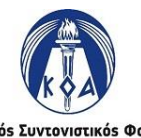